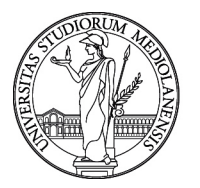

**UNIVERSITÀ DEGLI STUDI DI MILANO** DIREZIONE ORGANIZZAZIONE E SVILUPPO RISORSE UMANE

Ufficio Sviluppo Organizzativo e Compensation

#### MANUALE OPERATIVO PER L'UTILIZZO DELLA PROCEDURA UNI-RECLUTAMENTO TAB

| UNIVERSITÀ<br>DEGLI STUDI<br>DI MILANO |                                              |                                                                                                    |                           |
|----------------------------------------|----------------------------------------------|----------------------------------------------------------------------------------------------------|---------------------------|
|                                        | Inserire le proprie<br>credenziali di Ateneo | Autenticazione<br>Inserisci le tue ordeniziali per accedere ai servizi dell'U<br>Miano. Tutti i carnei sono obbligatori.<br>Email di ateneo o nome utente<br>Tipo utente<br>Password<br>Ricordami<br>Entra<br>Oppure:<br>Entra con SPID<br>Con ricordi la password o il nome utente? | Iniversità degli Studi di |
|                                        |                                              | Se non hai un account puoi registrati come uten                                                                                                    | ite esterno.              |

|                                                                                                    | Nella sezione "Informazioni",<br>relativi al periodo di rilevazion<br>tempo durante il quale sarà po<br>a tempo indeterminato.<br>Le richieste a tempo determina<br>essere inserite in qualsiasi mor<br>abilitati/e. | l'utente troverà i dettagli<br>e, <i>ovvero</i> l'intervallo di<br>sssibile inserire le richieste<br>ato, invece, potranno<br>nento dagli/lle utenti |  |  |  |
|----------------------------------------------------------------------------------------------------|----------------------------------------------------------------------------------------------------|----------------------------------------------------------------------------------------------------|--|--|--|
| WI RECLUTAMENTO TAB                                                                                                    | /                                                                                                    | Se gunimilit & User compiler                                                                                                    |  |  |  |
| Informazioni Plano triennale 2024-2026                                                                                                    |                                                                                                    |                                                                                                    |  |  |  |
| L'unità organizzativa DIREZIONE ORGANIZZAZIONE E SVILUPPO RISORSE UMANE è aperta in rilevazione per il periodo dal 🔹 🔹 🤹 al 🥃                                                                                                    |                                                                                                    |                                                                                                    |  |  |  |
| La procedura, finalizzata a garantire <b>trasparenza</b> e <b>coordinamento</b> in tutte le fasi del reclutamento del personale TAB - dalla programmazione alla mobilità, fino alle procedure concorsuali - consente al/alle Responsabili di Struttura e al/alle loro delegati/e di:<br>• inserire richieste di personale, specificando inquadramento, ambito operativo, competenze e conoscenze richieste.<br>• monitorare lo stato di avanzamento delle richieste, sia nella fase preliminare all'assegnazione sia nelle successive fasi di mobilità e/o selezione concorsuale. |                                                                                                    |                                                                                                    |  |  |  |
|                                                                                                    |                                                                                                    |                                                                                                    |  |  |  |
|                                                                                                    |                                                                                                    |                                                                                                    |  |  |  |

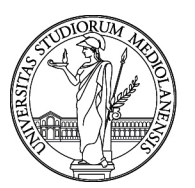

DIREZIONE ORGANIZZAZIONE E SVILUPPO RISORSE UMANE

Ufficio Sviluppo Organizzativo e *Compensation* All'interno del box "*Ricer* 

|                                                                     | hieste I E+ Logout                          | All'interno del box<br>possibilità di effett<br>precedentemente i | " <i>Ricerca Richie</i><br>uare una ricerca<br>nserite. | <b>ste</b> ", l'utente<br>rapida tra le   | e ha la<br>richieste<br>          | @unlmi.it & User compile |
|---------------------------------------------------------------------|---------------------------------------------|-------------------------------------------------------------------|---------------------------------------------------------|-------------------------------------------|-----------------------------------|--------------------------|
| Ricerca richieste Plano Plano Plano triennale 2024-2026             | Tipo richiesta                              | ✓ Stato                                                           |                                                         | ~                                         |                                   |                          |
| Area funzionale                                                     | <ul> <li>✓ Settore professionale</li> </ul> | ✓ Ambito                                                          |                                                         |                                           | Titolo posizione                  |                          |
| Conoscenze                                                          | Competenze                                  | Numero (                                                          | progressivo/anno)                                       |                                           |                                   |                          |
| Comun. DFP attivata V Mob. esten                                    | a attivata 🗸 Mob. intern                    | na attivata 🗸 Graduator                                           | ie attivate 🗸 🗸                                         | Concorso attivato                         | ~                                 | + Nuova richiesta        |
| tichieste trovate<br>Numero Data inserimento Tipo richiest<br>↑↓ ↑↓ | ı ↑↓ Stato ↑↓ Unità organizzativa           | tit Priorit<br>ti                                                 | à Titolo posizione ↑↓                                   |                                           | Ambito ↑↓                         |                          |
| → 58/2025 21/05/2025 Nuova attivit                                  | Bozza DIREZIONE ORGANI<br>UMANE             | IZZAZIONE E SVILUPPO RISORSE                                      | Selezionando il<br>potrà inserire u                     | . pulsante " <b>N</b> u<br>una nuova ricl | u <b>ova Richiesta</b><br>hiesta. | ", l'utente              |

| UNI RECLUTAMENTO TAB 🙃 Home 📰 Richieste | [→ Logout<br>—                                        |                                                                              | assimo Ideo@unimi.it 20 User compiler |
|-----------------------------------------|-------------------------------------------------------|------------------------------------------------------------------------------|---------------------------------------|
| Ricerca richieste                       |                                                       |                                                                              |                                       |
| Piano triennale 2024-2026 X V           | Tipo richiesta 🗸 🗸                                    | Stato                                                                        |                                       |
| Area funzionale 🗸 🗸                     | Settore professionale                                 | Il sistema richiede la selezione della tipologi                              | ia di richiesta                       |
| Conoscenze                              | Competenze                                            | Numero (progressivo/anno)                                                    |                                       |
| Comun. DFP attivata                     | Imposta i parametri per la creazione di una nuova ric | chiesta                                                                      |                                       |
| Q Cerca                                 |                                                       | Y                                                                            | + Nuova richiesta                     |
| Richieste trovate                       | ✓ Conferma X Annulla                                  | Imposta i parametri per la creazione di una nuova richiesta<br>Tiporichiesta |                                       |
|                                         |                                                       | Valorizzazione                                                               |                                       |
|                                         |                                                       | Sostituzione                                                                 |                                       |
|                                         |                                                       | Potenziamento attivita                                                       |                                       |
|                                         |                                                       | Nuova attivita                                                               |                                       |
|                                         |                                                       | Dipartimento eccellenza                                                      |                                       |
|                                         |                                                       | Tempo rieterminato                                                           |                                       |

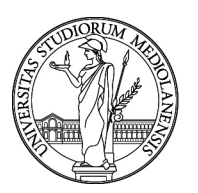

# **UNIVERSITÀ DEGLI STUDI DI MILANO** DIREZIONE ORGANIZZAZIONE E SVILUPPO RISORSE UMANE Ufficio Sviluppo Organizzativo e *Compensation*

|                                                          |                                     | Box riepilogativo con il dettaglio della richiesta.             |
|----------------------------------------------------------|-------------------------------------|-----------------------------------------------------------------|
| UNI RECLUTAMENTO TAB A Home                              | Logout                              | (© @unimi.it 2 <sub>0</sub> User com                            |
| ettaglio richiesta                                       | Plano                               | Lintà organizzania Starjo                                       |
| 9/2025 Potenziamento attivita                            | Piano triennale 2024-2026           | DIREZIONE ORGANIZZAZIONE E SVILUPPO RISORSE UMANE Bozza         |
| enerale Contenuti / Posizione Allegati Log               |                                     |                                                                 |
| ea funzionale                                            | ~                                   | Settore professionale                                           |
| io di lavoro 🔵 Full time 🧿 Part time                     | % Part time 🗸 🗸                     |                                                                 |
|                                                          |                                     |                                                                 |
| le                                                       |                                     |                                                                 |
|                                                          |                                     |                                                                 |
| egato alla gestione della richiesta (mail istituzionale) |                                     |                                                                 |
| @unimi.it                                                |                                     |                                                                 |
| Salva × Annulla                                          | a il compilatore è uno <b>liser</b> |                                                                 |
|                                                          | ompiler, in questo box verrà        |                                                                 |
| se                                                       | empre visualizzato il suo           | 🖒 Completa 🔲 Duplica 🗎 Elimina 🧲 Indi                           |
| in                                                       | dirizzo email, visibile anche       |                                                                 |
| a                                                        | tora user manager.                  |                                                                 |
|                                                          |                                     | ↓                                                               |
|                                                          |                                     | Nolla soziono "gonoralo" l'utonto potrà compilaro i soguenti    |
| $\mathbf{\hat{h}}$                                       |                                     | campi:                                                          |
| Una volta compilati tutti                                |                                     | - Area funzionale;                                              |
| campi cliccare su "SALVA"                                |                                     | - Settore professionale;                                        |
|                                                          |                                     | - Urario di lavoro (full time o part time; in caso di part time |
|                                                          |                                     | - Eventuali note.                                               |

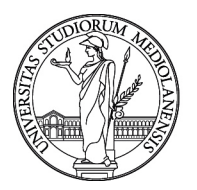

DIREZIONE ORGANIZZAZIONE E SVILUPPO RISORSE UMANE

Ufficio Sviluppo Organizzativo e Compensation

#### Nella sezione "contenuti/posizione" l'utente dovrà compilare

- i seguenti campi:
- Titolo posizione;
- Ambito;
- Attività previste;Conoscenze e Competenze;
- Titolo di studio e altri requisiti.

| UNI RECLUTAMENTO TAB                   | Home 5= Richleste E+ Logout                               |                           |                                                                                        | (© @unimi.z. (2, User co                                     |  |  |
|----------------------------------------|-----------------------------------------------------------|---------------------------|----------------------------------------------------------------------------------------|--------------------------------------------------------------|--|--|
| ettaglio richiesta                     |                                                           |                           |                                                                                        |                                                              |  |  |
| 0/2025                                 | Tipo rehiesta<br>Nuova attivita                           | Piano triennale 2024-2026 | DIREZIONE ORGANIZZAZIONE E SVILUPPO RISORSE UMANE                                      | Bazo                                                         |  |  |
| Generale Contenuti / Posizione         | Allegati Log                                              |                           |                                                                                        |                                                              |  |  |
| Titolo posizione e ambito              |                                                           |                           |                                                                                        | 1                                                            |  |  |
| tolo posizione                         |                                                           |                           | Ambito<br>Nessun ambito (solo per Direzioni, Centri, Avvocatura)                       | bito issun ambito (solo per Direzioni, Centri, Avvocatura) X |  |  |
| Attività previste                      |                                                           |                           |                                                                                        |                                                              |  |  |
| ività previste                         |                                                           |                           |                                                                                        |                                                              |  |  |
| I % " ⊫ ≡                              |                                                           |                           |                                                                                        |                                                              |  |  |
|                                        |                                                           |                           |                                                                                        |                                                              |  |  |
|                                        |                                                           |                           |                                                                                        |                                                              |  |  |
|                                        |                                                           |                           |                                                                                        |                                                              |  |  |
| conoscenze e competenze                |                                                           |                           |                                                                                        |                                                              |  |  |
| are a scrivere e selezionare dalla lis | sta proposta, oppure aggiungere una conoscenza non presen | e                         | Iniziare a scrivere e selezionare dalla lista proposta, oppure aggiungere              | una competenza non presente                                  |  |  |
| iglungi conoscenza                     |                                                           |                           | ← Aggiungi Aggiungi competenza                                                         | ← Aggi                                                       |  |  |
| Conoscenze                             |                                                           |                           | Competenze                                                                             |                                                              |  |  |
|                                        |                                                           |                           |                                                                                        |                                                              |  |  |
| Titoli di studio e altri requisiti ( + | Nuovo Titolo di studio                                    |                           |                                                                                        |                                                              |  |  |
| D Solva V Appulla                      |                                                           |                           |                                                                                        |                                                              |  |  |
|                                        |                                                           |                           |                                                                                        |                                                              |  |  |
|                                        | Nuovo Titolo d                                            | i studio                  |                                                                                        | 😰 Completa 🖉 Duplica 関 Elimina 🤟                             |  |  |
| •                                      | Titolo studio                                             |                           |                                                                                        |                                                              |  |  |
|                                        |                                                           |                           | ~                                                                                      |                                                              |  |  |
|                                        |                                                           |                           |                                                                                        |                                                              |  |  |
|                                        | Descrizione agg                                           | untiva                    |                                                                                        |                                                              |  |  |
|                                        |                                                           |                           |                                                                                        |                                                              |  |  |
| 11                                     | <ul> <li>Conferma</li> </ul>                              | × Annulla                 | ando su " <b>Nuovo titolo di studio</b> ", il si                                       | stema                                                        |  |  |
| ♥                                      | *                                                         | titolo                    | a un pop-up in cui sala possibile selezio<br>di studio o eventuali altri requisiti ric | hiesti per                                                   |  |  |
| line velte com                         |                                                           |                           | sizione, con la possibilità di aggiungere                                              | e una                                                        |  |  |
|                                        |                                                           |                           |                                                                                        |                                                              |  |  |

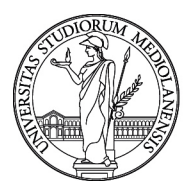

DIREZIONE ORGANIZZAZIONE E SVILUPPO RISORSE UMANE Ufficio Sviluppo Organizzativo e *Compensation* 

Nella sezione "Allegati" l'utente è tenuto/a a caricare:

- >per le richieste di personale a tempo determinato / Tecnologo:
- il verbale del Consiglio di Dipartimento *oppure* la lettera di richiesta del/la Responsabile di Direzione/Centro/Unità di Staff;
- il modulo di richiesta per attivazione tempo determinato area Operatore / Collaboratore / Funzionario / Elevate Professionalità oppure il modulo di richiesta per attivazione Tecnologo tempo determinato;
- >per le richieste di **personale a tempo indeterminato**:
- il verbale del Consiglio di Dipartimento *oppure* una breve nota esplicativa rispetto all'esigenza.

|                                           |                                                        |                                                                           | 1                                                                                                    |                                           |
|-------------------------------------------|--------------------------------------------------------|---------------------------------------------------------------------------|----------------------------------------------------------------------------------------------------|-------------------------------------------|
| UNI RECLUTAMENTO TAB 🔒 Hor                | me 🗾 🗲 Richieste 🕞 Logout                              |                                                                           |                                                                                                    | @ @unima.tt 20 (liter compiler            |
| Dettaglio richiesta                       |                                                        |                                                                           |                                                                                                    |                                           |
| Numers<br>60/2025                         | Nuova attivita                                         | Piano triennale 2024-2026                                                 | Unia opprezentee<br>DIREZIONE ORGANIZZAZIONE E SVILUPPO RISORSE UMANE                                                    | Sao<br>Bozza                              |
| Generale Contenuti / Posizione            | llegati Log                                            |                                                                           |                                                                                                    |                                           |
| Allegati obbligatori                      |                                                        |                                                                           | Allegati facoltativi                                                                                                    |                                           |
| Verbale Consiglio di Dipartimento / Lette | era di accompagnamento                                 |                                                                           | Per aggiungere un allegato facoltativo premi il pulsante Aggiungi allegato facoltativo                                   |                                           |
| Carice                                    |                                                        |                                                                           | + Aggiungi allegato facottativo                                                                                          |                                           |
| ·· <b>···</b>                             |                                                        |                                                                           |                                                                                                    | 🖆 Completa 🖳 Duplica 🔠 Elimina 🗧 Indietro |
|                                           |                                                        |                                                                           |                                                                                                    |                                           |
| Allegat                                   | o obbligatorio                                         |                                                                           |                                                                                                    |                                           |
| Tipo allej                                | gato 🧿 Download 🔵 Link                                 |                                                                           |                                                                                                    |                                           |
| Descrition<br>Verbale                     | e<br>Consiglio di Dipartimento / Lettera di accompagna | mento                                                                     |                                                                                                    |                                           |
| 関 Sfo                                     | iglia                                                  |                                                                           |                                                                                                    |                                           |
| UT Do                                     | nferma X Annulla                                       | Cliccando su "Cari<br>up in cui sarà poss<br>allegato da caricar<br>link. | <b>ica"</b> , il sistema aprirà un <b>pop-</b><br>sibile selezionare il tipo di<br>re, scegliendo tra <b>documento</b> o |                                           |

# TTENZIONE

| UNI RECLUTAMENTO TAB  C H Dettaglio richiesta                                                                 | tome ≠= Richieste [→ Logout | 5an                                                                                                    | (Millionetaria)                                                                                                    | Quanda A Decompary                         |
|----------------------------------------------------------------------------------------------------|-----------------------------|----------------------------------------------------------------------------------------------------|----------------------------------------------------------------------------------------------------|--------------------------------------------|
| 61/2025                                                                                                    | Nuova attivita              | Piano triennale 2024-2026                                                                                         | DIREZIONE ORGANIZZAZIONE E SVILUPPO RISORSE UMANE                                                                                | Bozza                                      |
| Allegati obbligatori<br>Allegato obbligatorio mancante<br>Verbale Consiglio di Dipartimento / Le<br>2. Carica | ttera di accompagnamento    |                                                                                                    | Allegati facoltativi Per aggiungere un allegato facoltativo premi il pulsante Aggiungi allegato +: Aggiungi allegato facoltativo | o facofiativo                              |
|                                                                                                    | Pe<br>tut<br>au             | er completare la richiesta, l'i<br>t <b>e le sezioni</b> . Il sistema <b>evi</b> e<br>tomaticamente quelle che ri | utente deve <b>compilare</b><br>denzia<br>isultano <b>incomplete</b> .                                                           | ☆ Completa 🖉 Duplica 🛛 🖲 Elimina 🧲 Indietz |

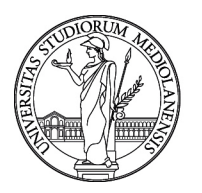

DIREZIONE ORGANIZZAZIONE E SVILUPPO RISORSE UMANE Ufficio Sviluppo Organizzativo e *Compensation* 

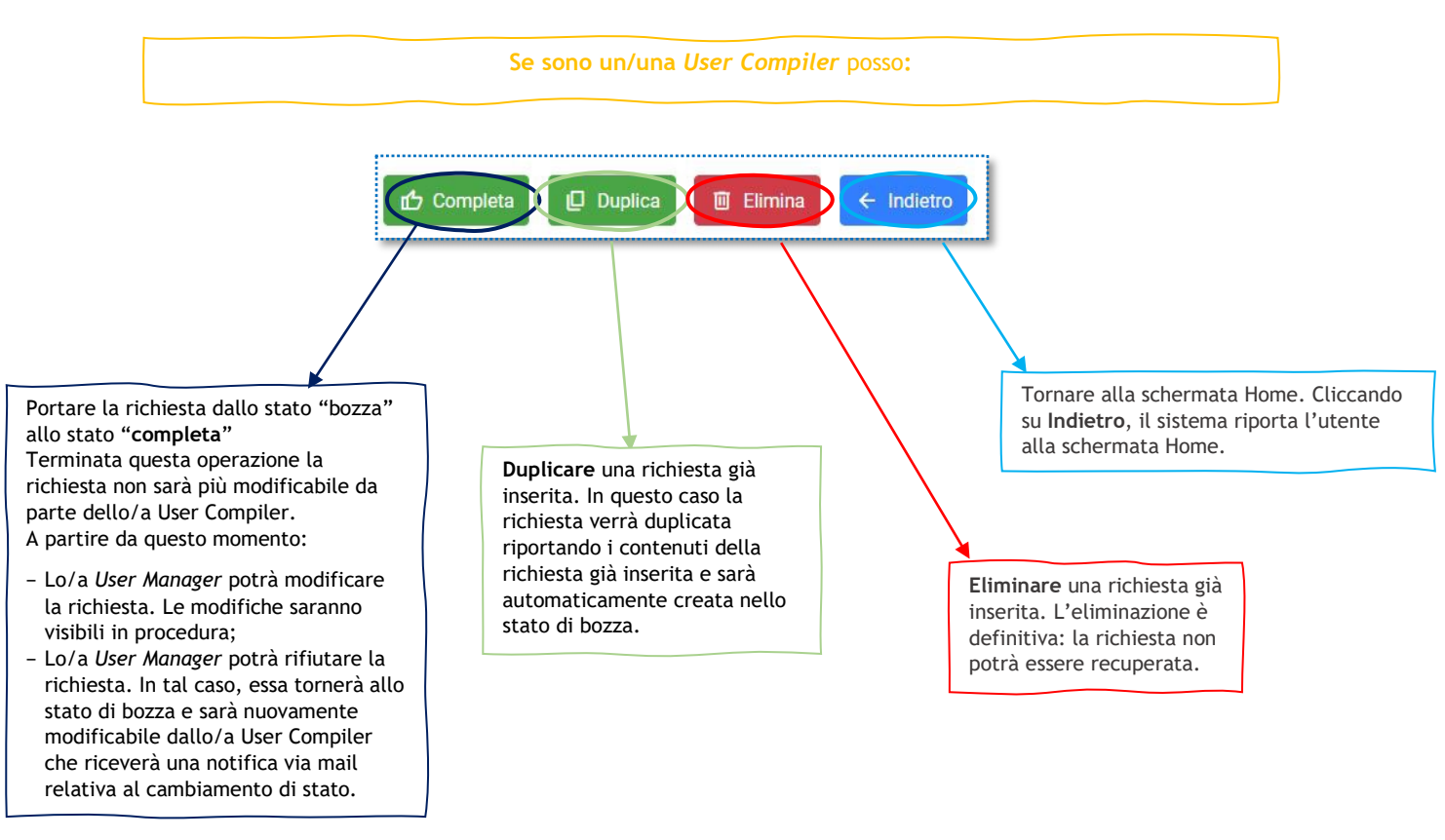

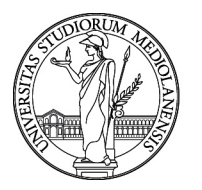

DIREZIONE ORGANIZZAZIONE E SVILUPPO RISORSE UMANE Ufficio Sviluppo Organizzativo e *Compensation* 

Se sono un/una User Manager posso: **C** Rifiuta Completa Finalizza п Duplica Elimina ← Indietro Portare la richiesta dallo stato Tornare alla schermata "bozza" allo stato "completa" Home. Cliccando su Una volta contrassegnata come Duplicare una richiesta già Indietro, il sistema riporta completa, la richiesta rimane inserita. In questo caso la l'utente alla schermata ancora modificabile dallo/a richiesta verrà duplicata Home. User Manager. riportando i contenuti della richiesta già inserita e sarà automaticamente creata nello stato di bozza. Rifiutare una richiesta inserita da uno/a User Compiler Lo/a User Manager deve specificare la motivazione nell'apposito campo che compare dopo il clic su Rifiuta. "Finalizzare" una richiesta e a quel Eliminare una richiesta già A seguito del rifiuto: punto la richiesta sarà finalizzata e non inserita. L'eliminazione è - la richiesta torna nello stato di bozza; potrà più modificare la richiesta. A questo definitiva: la richiesta non potrà punto potrà essere presa in carico dagli - lo/a User Compiler potrà accedere essere recuperata. uffici competenti. Lo/a User Manager può nuovamente alla richiesta e modificarla. Il richiedere tramite il servizio SPOC di sistema invierà una notifica via mail portare nuovamente la richiesta nello relativa al cambiamento di stato. stato "completa". Annulla "Annullare una richiesta finalizzata per errore" Lo/a User Manager ha la possibilità di annullare una richiesta già finalizzata nel caso in cui sia stata inviata per errore, cliccando sul pulsante "Annulla". Dopo questa azione, viene visualizzato un pop-up che richiede all'utente di indicare le motivazioni dell'annullamento. Una volta confermata l'operazione, la richiesta viene annullata in modo definitivo e non sarà più modificabile. × Annulla uplica 🗄 Annulia 🗧 Indi

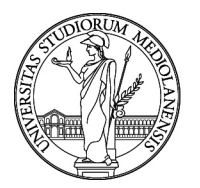

DIREZIONE ORGANIZZAZIONE E SVILUPPO RISORSE UMANE Ufficio Sviluppo Organizzativo e *Compensation* 

#### TTENZIONE

- Nello stato di "completa" la richiesta può:
- essere modificata autonomamente;
- essere rifiutata.

Lo/a User Manager può visualizzare le richieste inserite dallo/a User Compiler anche quando si trovano nello stato di bozza, ma non può modificarle.

#### SE SEI UNO/A USER MANAGER PUOI ACCEDERE ALLA SEZIONE "AZIONI MASSIVE"

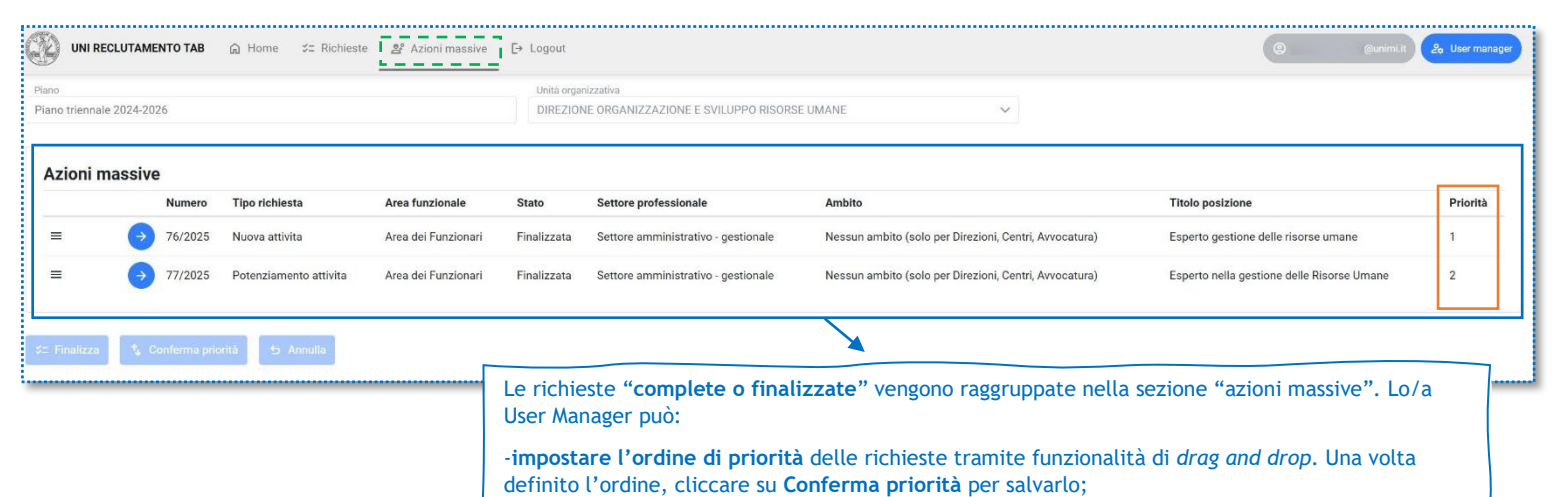

l'azione.

-finalizzare una o più richieste contemporaneamente, selezionandole tramite flag e confermando

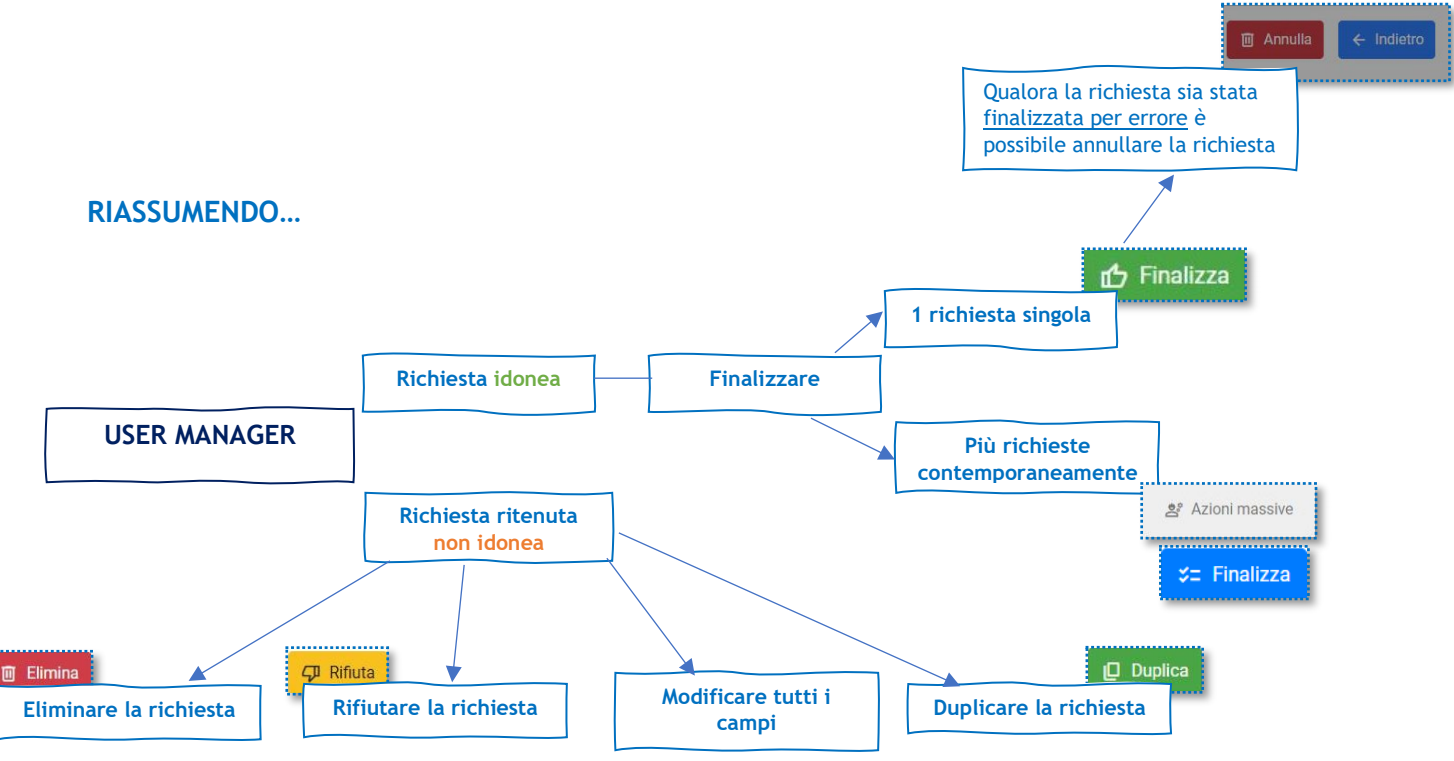

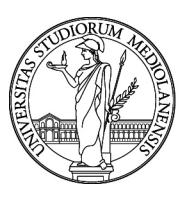

DIREZIONE ORGANIZZAZIONE E SVILUPPO RISORSE UMANE Ufficio Sviluppo Organizzativo e *Compensation* 

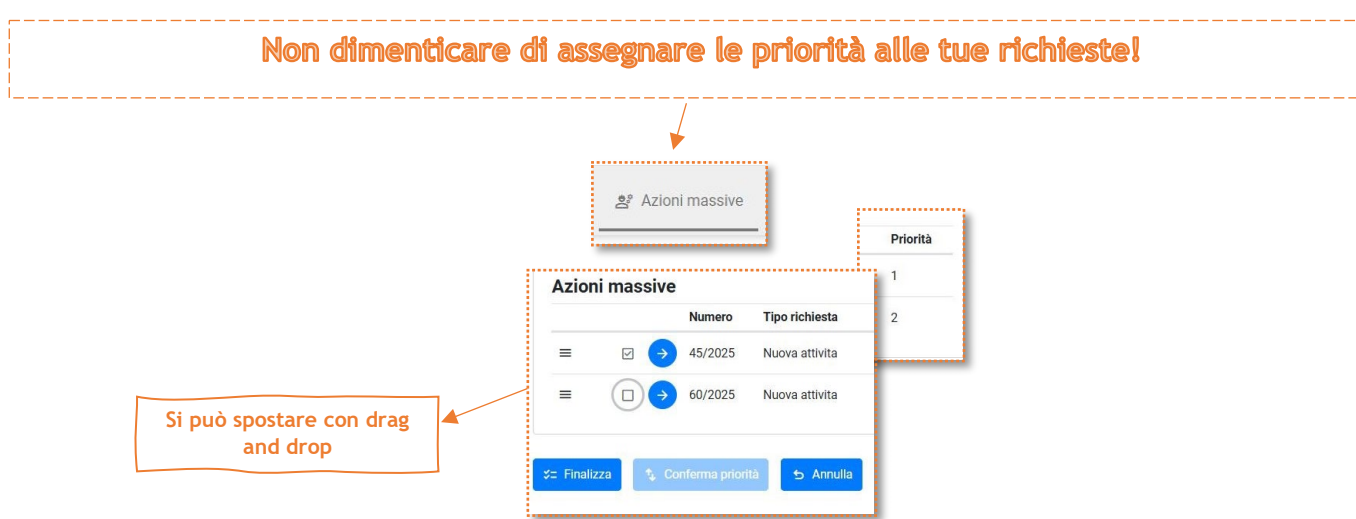